## Signature relief sur fond transparent

1 : Réaliser un fond transparent : Fichier > Nouveau > Fichier vide

| Nouveau                                                                                                    | ×                   |
|----------------------------------------------------------------------------------------------------|---------------------|
| <u>N</u> om : Sans titre-1                                                                                                    | ОК                  |
| Paramètre prédéfini : Personnalisé 🔹 🔻                                                                                                    | Réinitialiser       |
| Taille : Sans 🗸                                                                                                    |                     |
| Largeur : 45 cm 🔫                                                                                                    |                     |
| Hauteur: 30 cm 👻                                                                                                    |                     |
| Résolution : 300 pixels/pouce 🔻                                                                                                    |                     |
| Mode : Couleurs RGB 👻                                                                                                    |                     |
| Contenu de l'arrière-plan : Transparent 🗸                                                                                                    | Taille de l'image : |
|                                                                                                    | 53,9M               |
| Centre Centre Cen | Crigenseur A        |

Sélectionner l'outil « textes », la police, sa taille, sa couleur.

Exemple : PoemRenaissance, Régular, taille 60, couleur rouge

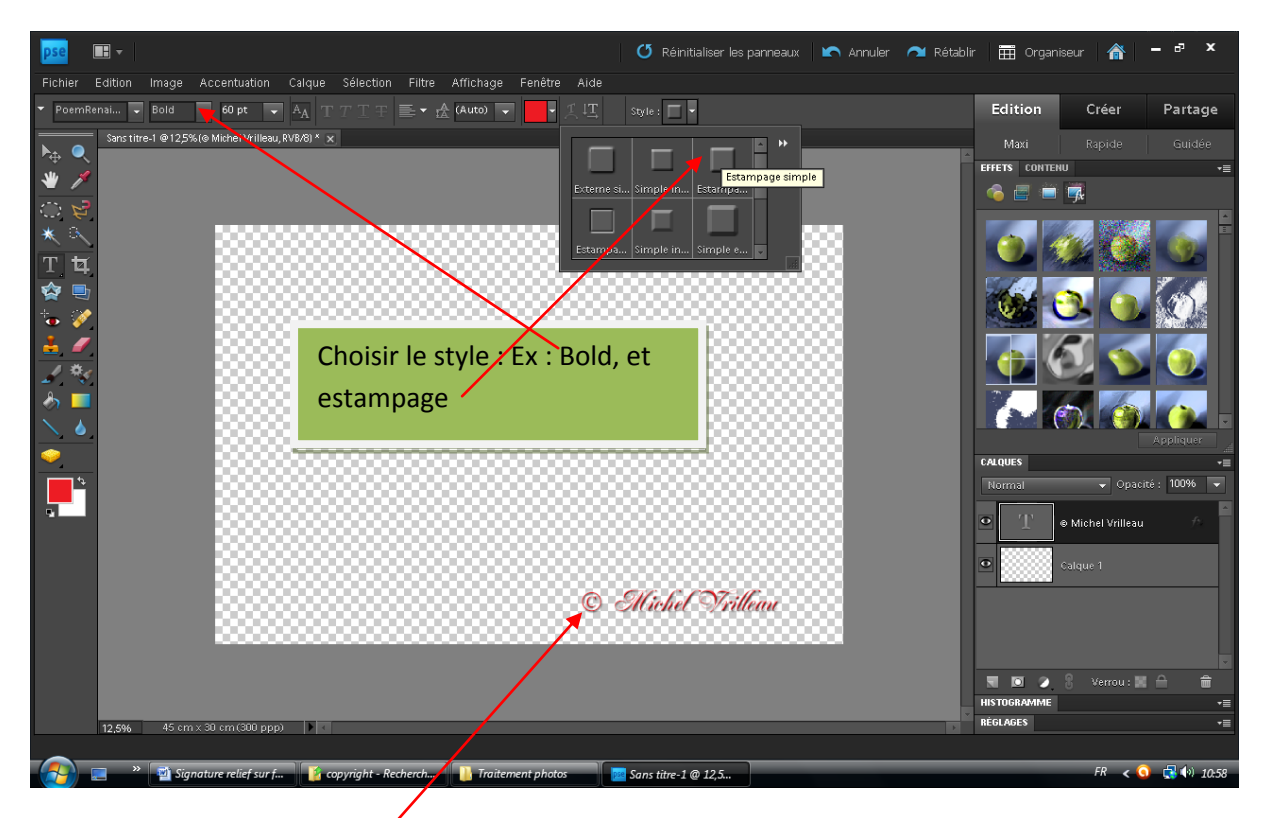

Pour le symbole du copyright : Touche Alt + 184 (chiffres sur pavé numérique)

Dans le menu Calques : Fusionner les calques visibles

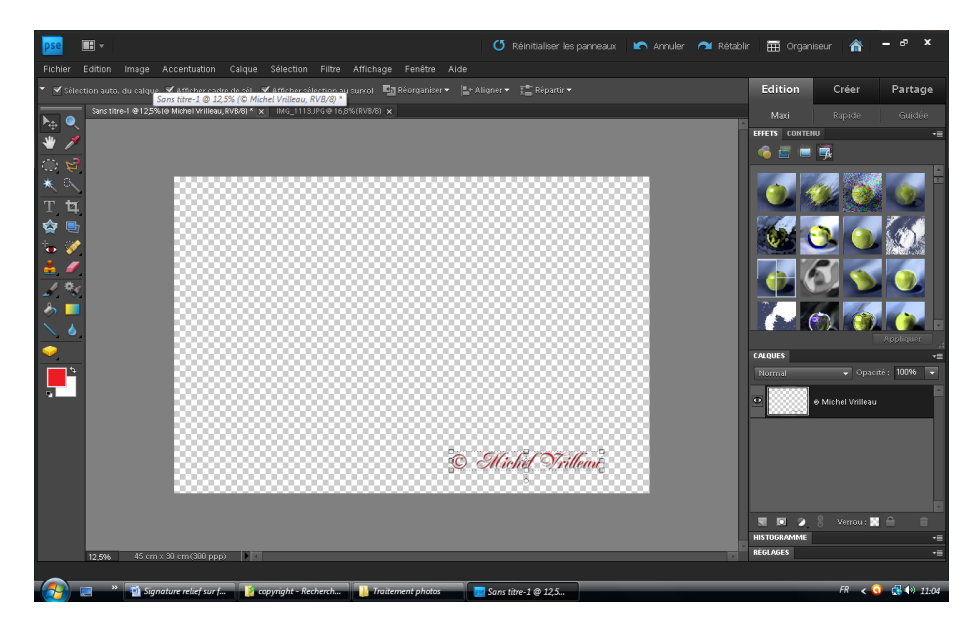

La signature reste bien sur le fond transparent.

Enregistrer ce fichier. Ex : copyright fond transparent.

Ouvrir la photo qui doit recevoir la signature, et la redimensionner en 30x45 300 dpi afin de conserver les proportions pour la signature.

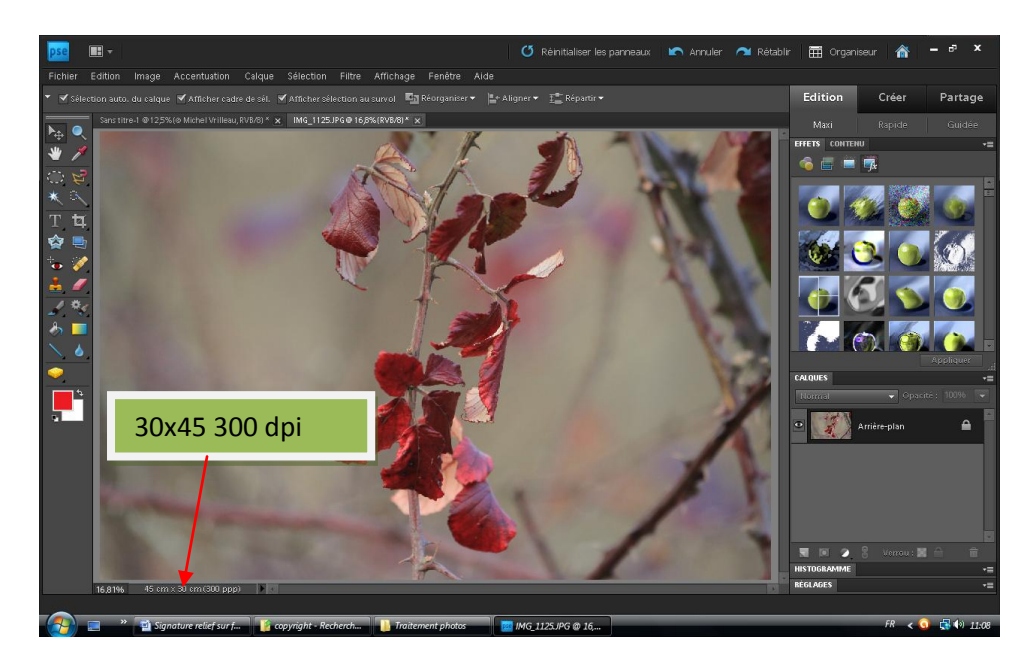

## Afficher les 2 photos

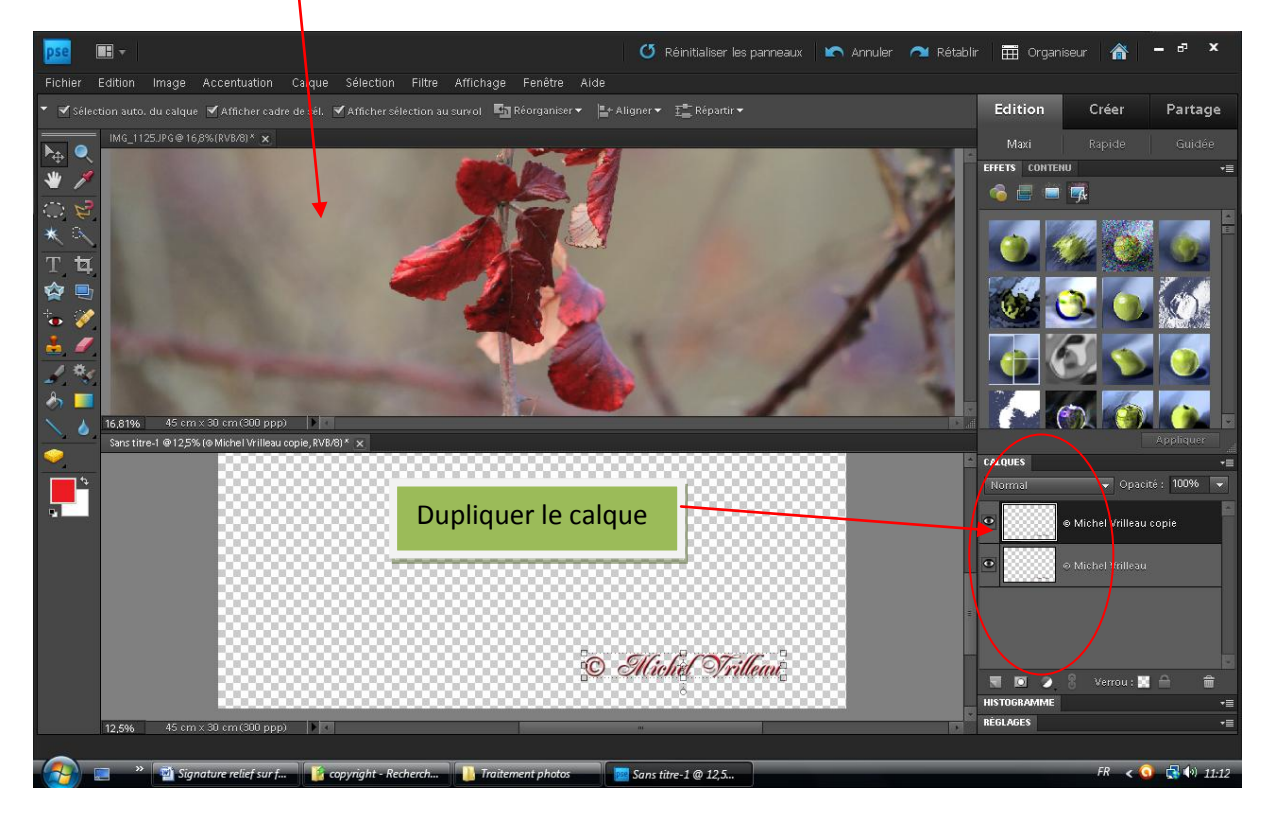

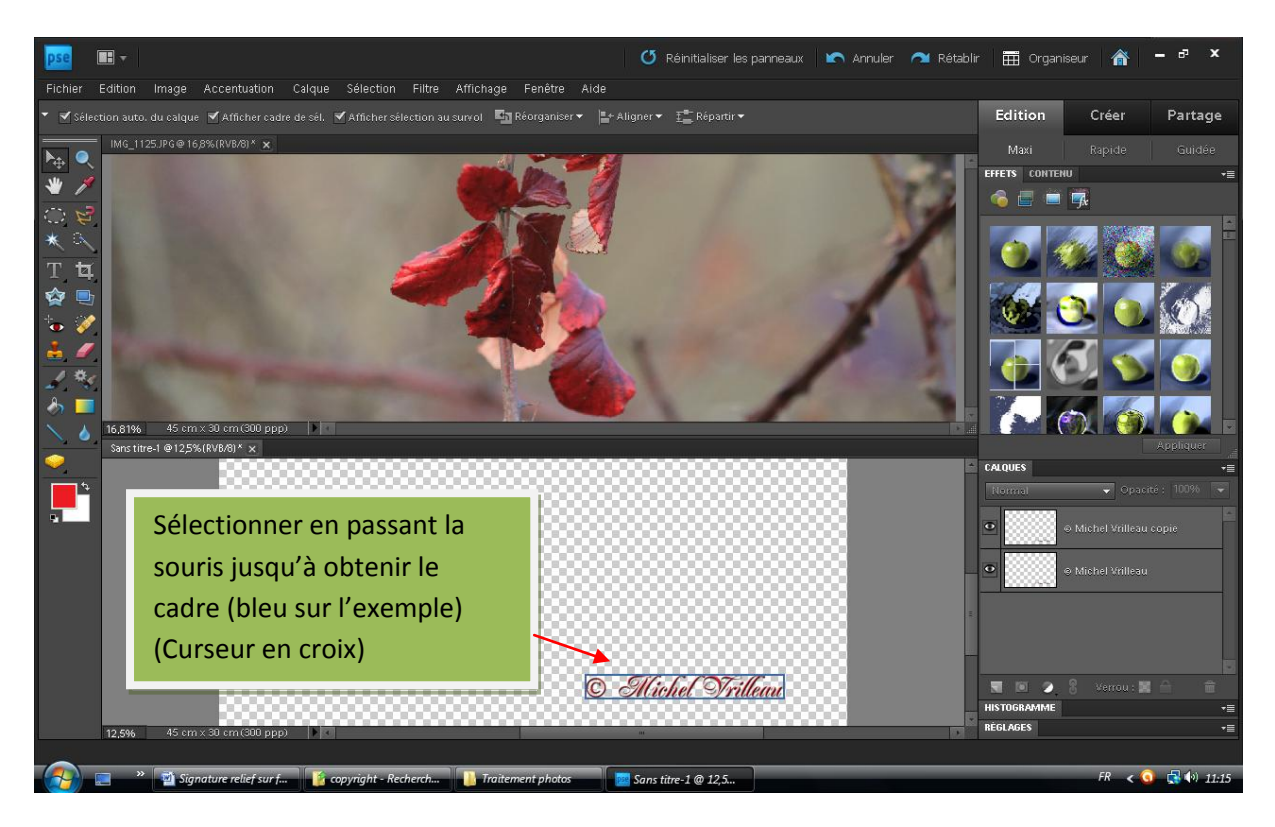

Maintenir clic sur la signature et la déplacer dans la photo à signer

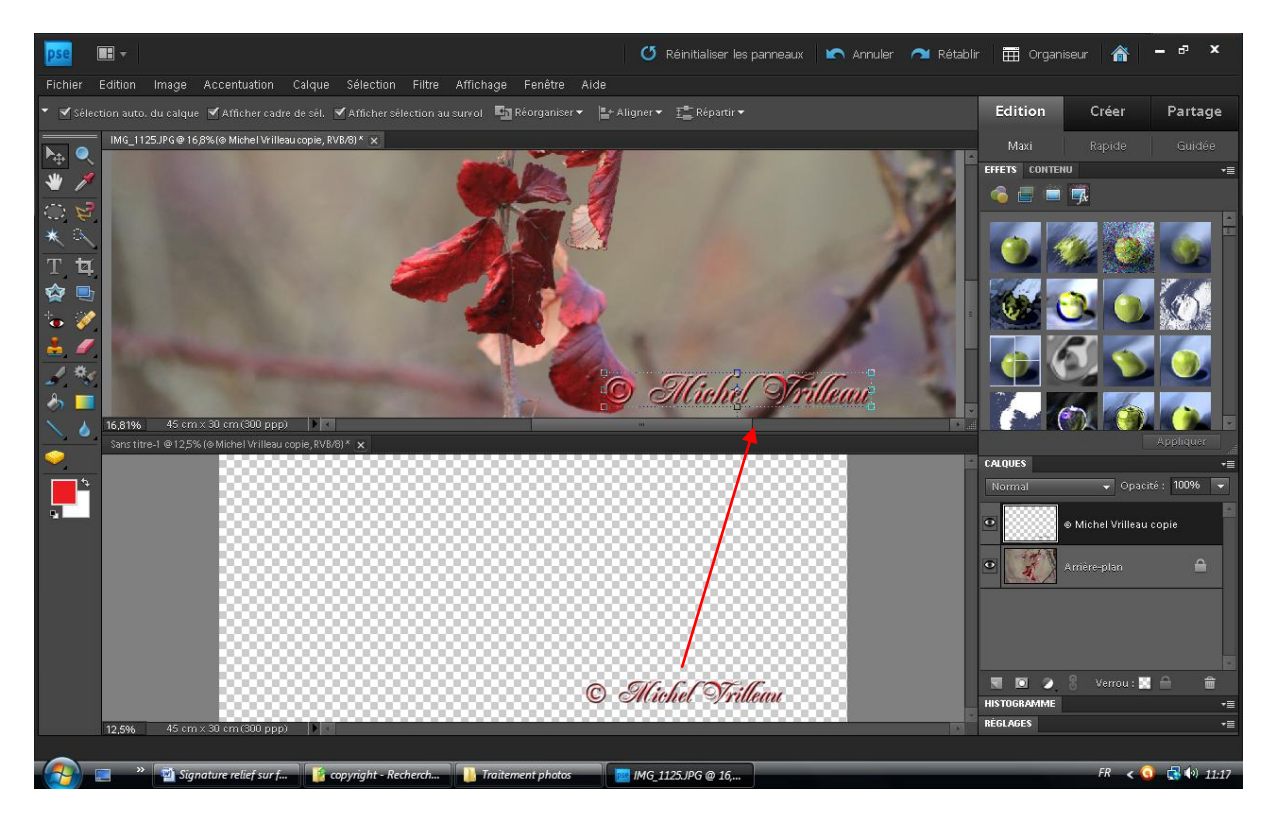

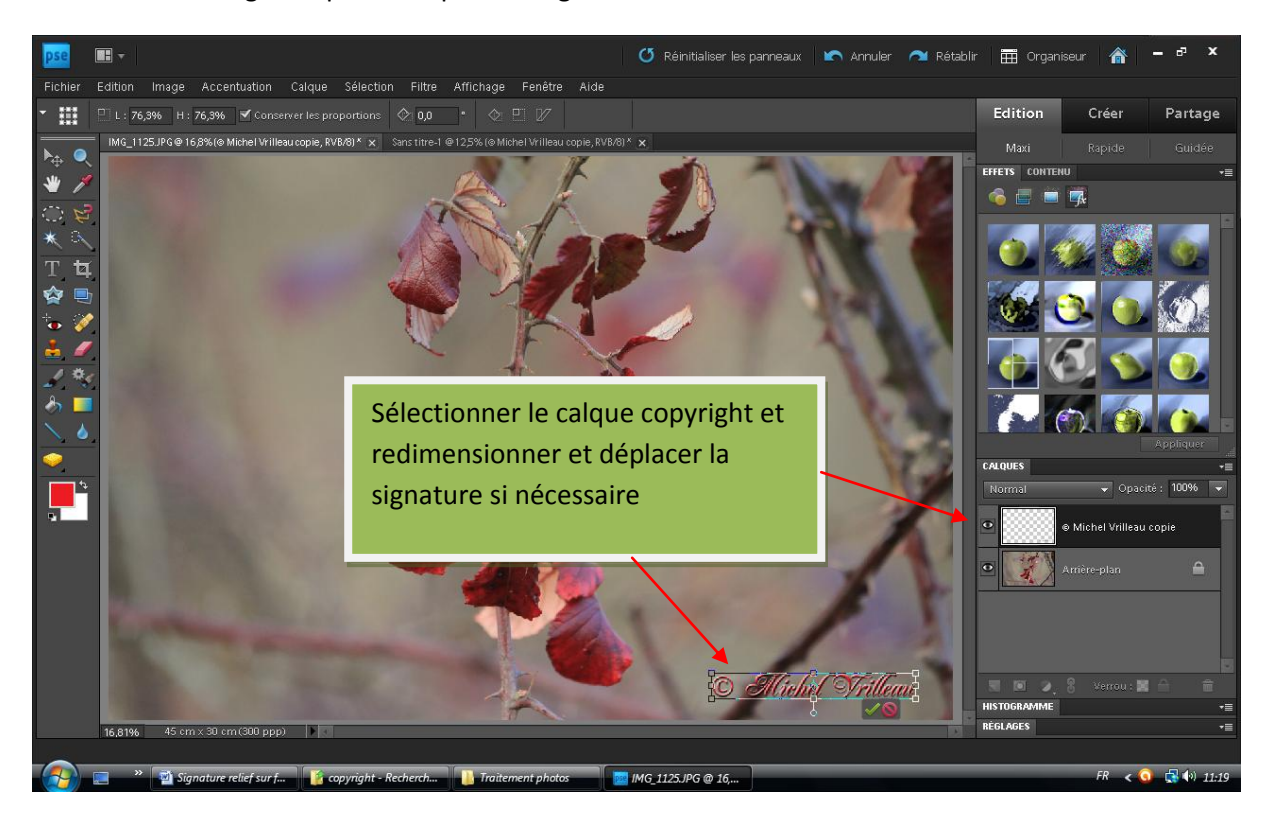

Revenir à l'affichage unique sur la photo à signer

Aplatir l'image pour l'enregistrer en jpeg. En conserver une version en PSD vous permettra de revenir dessus sans avoir à tout recommencer.

## Enregistrer la photo signée. Penser à renommer, car pour certains concours les signatures sont interdites

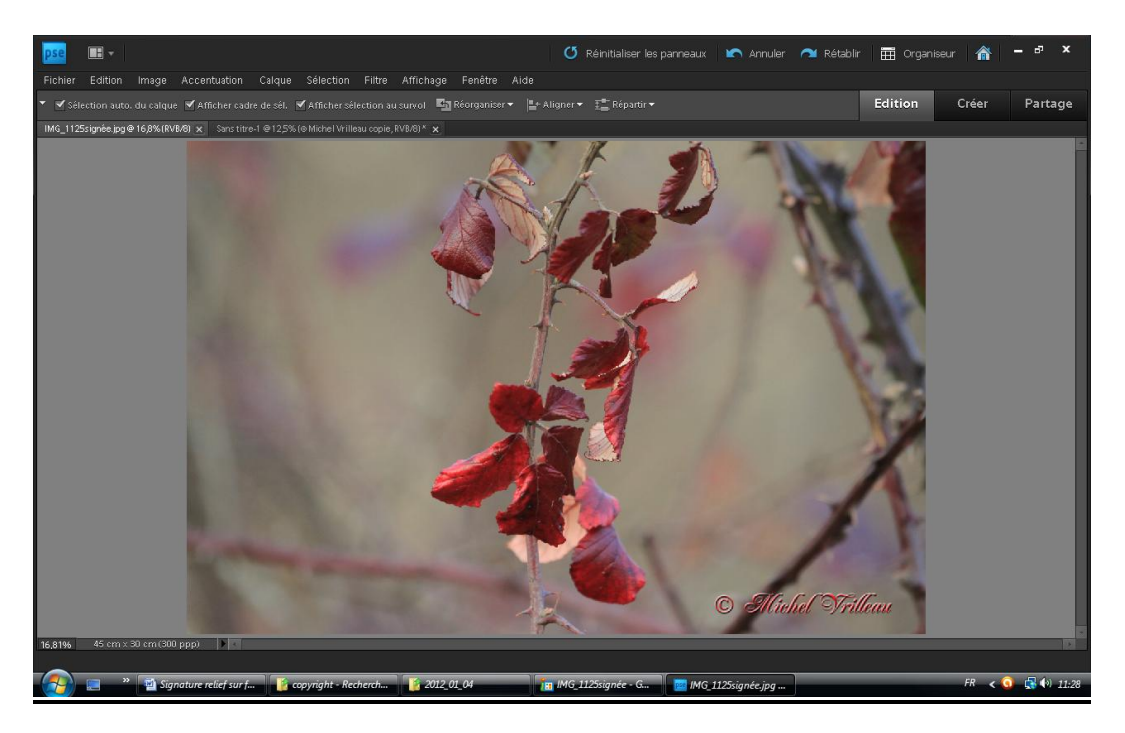

Exemple réalisé avec Photoshop Elements version 9 -MV- 08/04/2012